#### Type: Tip Sheet

Application: EpicCare Link

**JT** SOUTHWESTERN MEDICAL CENTER

User(s) Affected: ECL Site Administrators

Date in Effect: 7/14/15

# **Topic: EpicCare Link (ECL) for Site Administrators**

### Description

EpicCare Link (ECL) site administrators have additional functionality in their accounts and are able to reset user passwords, request new user accounts, and deactivate existing users.

### URL: https://epiccarelink.utsouthwestern.edu

Browser Compatibility: The application can be accessed using Internet Explorer 8, 9, or 10, Firefox 10 or later, or Chrome on the Windows operating system. Users of the Macintosh operating system can use Firefox 10 or later, Chrome, or Safari to access the applications. EpicCare Link can also be accessed by Apple iPads using the Safari browser and Android tablets using the Chrome browser. The Chrome browser on iOS is not supported. To function properly with your web application, a browser must be able to accept cookies, and it must be able to run JavaScript.

### **Reset User Passwords:**

1. Click on Utilities > Manage My Clinic

| tilities                                                       | 9 <del>9</del>                                                                                               |
|----------------------------------------------------------------|----------------------------------------------------------------------------------------------------|
| User Settings                                                  |                                                                                                    |
| Change Password<br>Change the password that you use to log in. | Patient Selection Preferences<br>Specify the patient selection method that you would like to use by default. |
| User Demographics<br>Update your user demographics.            | Set Default Page<br>Choose the page that appears by default when you log in or select a                      |
| Manage My Clinic<br>View and update your clinic's users.       | patient.                                                                                                    |
|                                                                |                                                                                                    |

2. Select the User whose password needs to be reset and click "Change User Password"

| Utilities Manage My Clinic |                                             |                 |  |  |  |  |  |  |
|----------------------------|---------------------------------------------|-----------------|--|--|--|--|--|--|
| Му                         | Clinic Requests                             |                 |  |  |  |  |  |  |
|                            | Edit User Demographics Change User Password |                 |  |  |  |  |  |  |
|                            | Name                                        | Login ID        |  |  |  |  |  |  |
| ۲                          | UH, ECLINK SITE ADMINISTRATOR               | UHSITEADM       |  |  |  |  |  |  |
|                            |                                             | · · · · · · · · |  |  |  |  |  |  |

3. In the "Your password" field, enter your site administrator password that you use to log into EpicCare Link.

In the "New password" field, enter a generic new password for the user whose password needs to be reset.

| <u>Iy Clinic</u> > Change Password |                    |             | ē 0                           |
|------------------------------------|--------------------|-------------|-------------------------------|
| Change Password for User UH        | I, ECLINK SITE ADN | IINISTRATOR |                               |
| Your password:                     |                    |             | Site Administrator's Password |
| New password:                      |                    | <b>←</b>    | New Password for other User   |
| Re-enter new:                      |                    |             |                               |
| Required Item                      | √ Accept           | X Cancel    |                               |

### **Request New Users:**

1. For New User Requests, go to "Manage My Clinic" in Utilities, and click on the "Requests" tab.

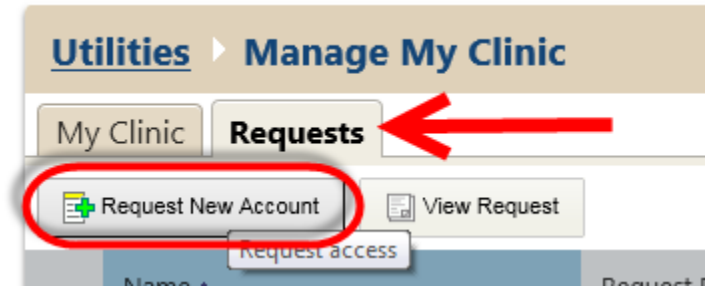

2. Choose what kind of user the account will be for and fill out the required fields:

If you have any difficulty please contact the Help Desk at 214-648-7600 and specify that you are an EpicCare Link user.

- a. New provider
- b. New clinical staff member
- c. New non-clinician

| New Account Request                          |                                                | ē | ? |  |  |  |  |
|----------------------------------------------|------------------------------------------------|---|---|--|--|--|--|
| If you need to create a new site             | with multiple users                            |   |   |  |  |  |  |
| Site                                         | Request access for a new site                  |   |   |  |  |  |  |
| If you need to add users to an existing site |                                                |   |   |  |  |  |  |
| Provider                                     | Request access for a new provider              |   |   |  |  |  |  |
| Clinical Staff                               | Request access for a new clinical staff member |   |   |  |  |  |  |
| Non-Clinician                                | Request access for a new non-clinician         |   |   |  |  |  |  |
| [                                            |                                                |   |   |  |  |  |  |

|                           | Browidan                      |                                 |                       |                 |            | ā   | 0   |
|---------------------------|-------------------------------|---------------------------------|-----------------------|-----------------|------------|-----|-----|
| New Account Reques        | Provider                      |                                 |                       |                 |            | 187 | •   |
| • Name [Last,First]:      |                               |                                 |                       |                 |            |     | ľ   |
| Site Information          |                               |                                 |                       |                 |            |     | - 6 |
| User group:               |                               | •                               |                       |                 |            |     |     |
| <b>Basic Information</b>  |                               |                                 |                       |                 |            |     |     |
| ❶ Work e₋mail:            |                               |                                 | Work phone:           |                 |            |     |     |
| User Address:             | Address:                      | *                               |                       |                 |            |     |     |
|                           | City (or ZIP):                |                                 |                       |                 |            |     |     |
|                           | State:                        | <br>_                           | ZIP:                  |                 |            |     |     |
|                           | County:                       |                                 |                       | _               |            |     |     |
|                           | Country:                      |                                 |                       |                 |            |     |     |
|                           | ,                             |                                 |                       |                 |            |     | :   |
| Credentials               |                               |                                 |                       |                 |            |     |     |
| <b>U</b> NP1#:            |                               |                                 | U License #:          |                 |            |     |     |
| U License state:          |                               | •                               |                       |                 |            |     |     |
| A Specialty:              |                               |                                 |                       |                 |            | -   |     |
| Associated Providers: Lis | t the providers this user wo  | rks with                        |                       |                 |            |     |     |
| Provider name:            |                               | Add                             |                       |                 |            |     |     |
| Other                     |                               |                                 |                       |                 |            |     |     |
| Comments:                 |                               |                                 |                       |                 | *          |     |     |
| Cite Admini               |                               |                                 |                       |                 |            |     |     |
| Site Admini               | strator                       | la for maintaining a aita'r     | Those responsible     | litica inclusio | vorifiing  |     |     |
| A site authinis           | unte are current deactivating | the accounts of users who are r | o longer active at th | ne site and     | submitting |     |     |

If you have any difficulty please contact the Help Desk at 214-648-7600 and specify that you are an EpicCare Link user.

## **Deactivate Existing Users:**

- 1. Go to Utilities > Manage My Clinic
- 2. Select the user whose account is to be deactivated and click "Deactivate User"

| Utilities > Manage My Clinic |                                                |                              |        |           |                  |  |  |
|------------------------------|------------------------------------------------|------------------------------|--------|-----------|------------------|--|--|
| My                           | Clinic Requests                                |                              |        |           |                  |  |  |
|                              | Edit User Demographics 32 Change User Password | X Deactivate User            |        |           |                  |  |  |
|                              | Name 🛦                                         | Deactivate the selected user | E-mail | Provider? | Last Login       |  |  |
| ۲                            | UH, ECLINK SITE ADMINISTRATOR                  | UHSITEADM                    |        | No        | 6/11/15 10:29 AM |  |  |

If you have any difficulty please contact the Help Desk at 214-648-7600 and specify that you are an EpicCare Link user.